## (例3) ASUS 製の Android 端末の通知設定確認手順

<u>スマートフォン(Android)でも ASUS 製の ZenFone などでは</u>、Android のバージョンによっ て「自動起動マネージャー」機能が搭載されています。この機能でアプリに通知の「許可」が されていないとアプリが終了しているときにプッシュ通知が届いても受け取れない場合があ るようです。

以下の手順を例に設定をご確認ください。※機器によって画面は異なります。

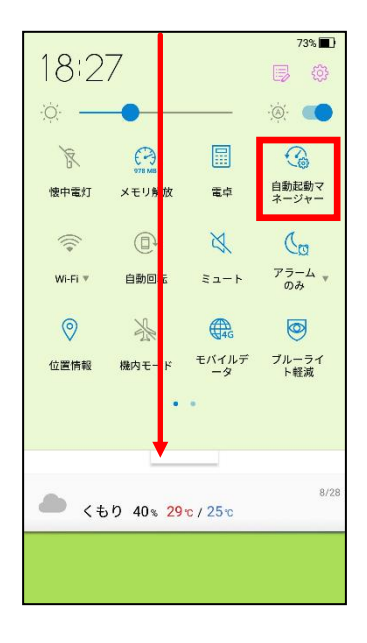

 液晶画面上部のステータスバーから下方向にスワイプして設定パネル を引き出します。

② 設定パネルから「自動起動マネージャー」を起動します。

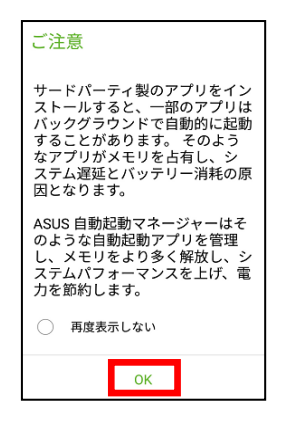

※「自動起動マネージャー」の起動時に、注意メッ セージが表示されたら「OK」をタップします。

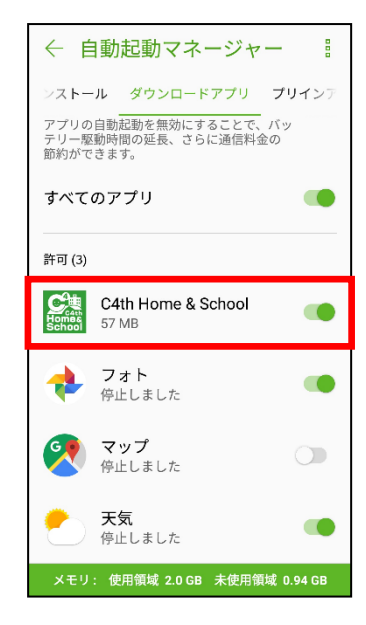

③「ダウンロードアプリ」タブ内で「C4th Home & School」の自動起動を許 可します。

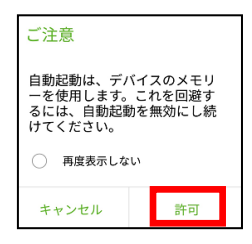

※ 自動起動の許可時に、注意メッセージが表示 されたら「許可」をタップします。

設定を変更したらH&Sアプリを起動します。

⑤ 設定変更後の通知に対してプッシュ通知が届くことを確認します。